# instrukcja instalacji w systemie Mac OS X

modemu USB F@st 800

🖈 www.tp.pl 🌈 0 800 102 102

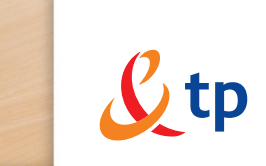

Twój świat. Cały świat.

# neostrada tp

# Spis treści

| 1. Instalacja sterowników modemu F@st 800   | 3  |
|---------------------------------------------|----|
| 2. Połączenie z Internetem                  | 6  |
| 3. Diagnostyka modemu                       | 9  |
| 4. Rejestracja nowego Użytkownika           | 10 |
| 5. Zakończenie połączenia z siecią Internet | 13 |
| 6. Konfiguracja usług hostingowych          | 14 |

#### 1. Instalacja sterowników modemu F@st 800

Instrukcja instalacji sterowników modemu F@st 800 w komputerze z systemem operacyjnym Mac OS X (Mac OS 10.2.8). Wymagania:

- 100 MB wolnej przestrzeni na dysku twardym,

- przeglądarka internetowa Internet Explorer lub Netscape Navigator.

#### Instalację należy rozpocząć z ODŁĄCZONYM kablem USB!!!

 Sterowniki do modemu znajdują się na dołączonej do zestawu instalacyjnego płycie CD. Po włożeniu płyty do stacji CD-ROM należy podwójnie kliknąć na ikonę CD-ROM na pulpicie.

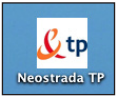

• Właściwe sterowniki dla systemu operacyjnego Mac OS X (Mac OS 10.2.8) znajdują się w katalogu o nazwie **OSX**.

|           | 🧐 neostrad<br>IIIII 🗱 ▼ | a tp     |  |
|-----------|-------------------------|----------|--|
| Dokumenty | Freeware C              | osx      |  |
|           | 4 items, 48.4 MB av     | vailable |  |

• Kliknij dwa razy na ikonę w celu otworzenia folderu ze sterownikami dla systemu operacyjnego Mac OS 10.x.

 W celu uruchomienia instalatora kliknij podwójnie na ikonę Neostrada TP Install OS X znajdującą się w katalogu OSX.

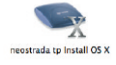

• Do zainstalowania sterownika w systemie operacyjnym wymagane są uprawnienia administratora systemu. Musisz podać nazwę i hasło administratora:

|                             | Authenticate                                     |
|-----------------------------|--------------------------------------------------|
| Stp Neostrada<br>your passp | TP Install OS X requires that you type<br>hrase. |
| Name:                       | neostrada                                        |
| Password or phrase:         |                                                  |
| 💌 Details                   |                                                  |
| ?                           | Cancel OK                                        |

• Po wprowadzeniu nazwy i hasła administratora pojawi się powitalne okno instalatora sterownika F@ast 800 Install OS X. Aby kontynuować, kliknij przycisk Install.

| 000                | Neostrada TP Install OS X  |      |
|--------------------|----------------------------|------|
| Install            | •                          |      |
| SAGEM F@st 800/840 |                            |      |
| Install Location   | on the disk "Macintosh HD" | Quit |

 Podczas instalacji nie mogą być uruchomione żadne inne aplikacje. W kolejnym kroku instalator może automatycznie pozamykać inne działające programy, należy wyrazić na to zgodę, klikając przycisk Continue.

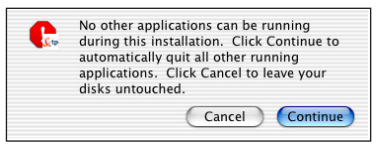

 Podczas instalacji zostaniesz poproszony o podanie parametrów konfirguracyjnych modemu ADSL. Z wyświetlonej listy wybierz opcję PPPoA VCMux 0/35, tak jak pokazano na poniższej ilustracji. Następnie potwierdź wybór, klikając na przycisk OK.

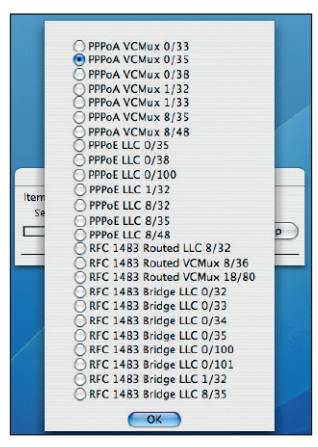

• W trakcie instalacji sterowników możesz zostać poproszony o podłączenie modemu F@st 800 do portu USB komputera. Za pomocą kabla USB należy połączyć modem z gniazdem USB komputera, a następnie kliknąć przycisk **Continue**.

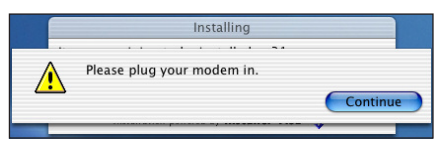

 Na koniec instalacji pojawi się komunikat informujący o jej powodzeniu i konieczności restartu komputera. Naciśnij przycisk Restart, aby ponownie uruchomić komputer.

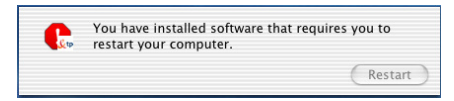

- Jeśli jeszcze nie podłączyłeś modemu F@st 800 do portu USB komputera, zrób to teraz.
- Po ponownym uruchomieniu komputera utwórz połączenie z Internetem, zgodnie z instrukcją znajdującą się w Rozdziale 2.

#### 2. Połączenie z Internetem

- W pierwszej kolejności podłącz kabel liniowy ADSL do gniazda RJ-11 w modemie F@st 800. Drugi koniec kabla podłącz do gniazda telefonicznego.
- Następnie sprawdź, czy wtyczka USB modemu F@st 800 podłączona jest do gniazda USB komputera (jeśli nie jest podłączona – należy ją podłączyć). System wykryje nowe urządzenie i wyświetli komunikat informujący o jego wykryciu.
- Tworzenie połączenia z Internetem należy rozpocząć od konfiguracji parametrów PPPoA w **Panelu ustawień sieciowych**.
- W tym celu otwórz ustawienia systemowe System Preferences, znajdujące się w (Apple) menu na pasku dok, następnie kliknij ikonę Network aby otworzyć panel ustawień sieciowych.
- Aby móc zmieniać ustawienia w otwartym panelu, musi on być odblokowany. Można tego dokonać, klikając na symbol kłódki w lewym dolnym rogu panelu.

| Click the lock to prevent further change | es |
|------------------------------------------|----|
|------------------------------------------|----|

• W panelu ustawień sieciowych przejdź do zakładki PPPoE.

|                  | S 💔 🔛                                   |                                                                 |                                          |
|------------------|-----------------------------------------|-----------------------------------------------------------------|------------------------------------------|
| iow All Displays | Sound Network Startup Disk              | ¢                                                               |                                          |
|                  | Location: ADSL US                       | B PPPoE / PPPo/                                                 |                                          |
| Show: Ethernet   | daptor (enl)                            | ŧ                                                               |                                          |
|                  | TCP/IP PPPoE A                          | ppleTalk Proxies                                                | l                                        |
|                  | 🗹 Connect i                             | using PPPoE                                                     |                                          |
| Serv             | ice Provider:                           |                                                                 | (Optional)                               |
| Ac               | ount Name: rejestracja@                 | ineostrada.pl                                                   | ]                                        |
|                  | Password: ••••••                        |                                                                 | ]                                        |
| PPPoE Se         | rvice Name:                             |                                                                 | (Optional)                               |
|                  | Save pass<br>Checking th<br>access this | word<br>his box allows all users of<br>Internet account without | this computer to<br>entering a password. |
|                  | PPPoE Opt                               | ions)                                                           |                                          |
|                  | Show PPP                                | oE status in menu ba                                            | r                                        |
| -                |                                         |                                                                 |                                          |

• W polu Show wybierz z listy opcję Ethernet Adaptor (en1).

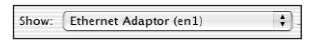

• W polu Location wybierz z listy rodzaj modemu ADSL USB PPPoE/PPPoA.

Location: ADSL USB PPPoE / PPPo/ \$

 Uzyskane w procesie rejestracji Nazwa i Hasło Użytkownika wpisz w pole Account Name (Nazwa Użytkownika)

Account Name: xxxxxx@neostrada.pl oraz w pole Password (Hasło). Password: ..... Jeśli nie posiadasz jeszcze swojej Nazwy użytkownika i Hasła: - wpisz w pole Account Name: rejestracja@neostrada.pl – oraz w pole Password: rejestracja. Po zakończeniu konfiguracji bedziesz musiał połączyć się z serwisem rejestracyjnym neostrady tp i pobrać swoją Nazwę użytkownika i Hasło. Proces rejestracji opisany jest w Rozdziale 4., dotyczącym rejestracji nowego Użytkownika. Zaznacz pole Save password, aby system zapamiętał Twoje hasło w ustawieniach połaczenia. Save password Checking this box allows all users of this computer to access this internet account without entering a password Kliknij na przycisk PPP Options... (PPPoE Options...) , żeby otworzyć okna z opcjami połaczenia PPP. Session Options: Connect automatically when needed Prompt every 30 minutes to maintain connection Disconnect if idle for 10 minutes Disconnect when user logs out Redial if busy Redial 1 times Wait 5 seconds before redialing

 Sprawdź, czy pole Disconnect if idle for (10) minutes nie jest zaznaczone.
 Zaznaczenie tego pola powoduje rozłączanie połączenia podczas bezczynności łącza dłuższej niż zadany w polu wyboru czas. Jeśli pole to jest zaznaczone, musisz je odznaczyć. Prawidłowe ustawienia w tym oknie przedstawione są na powyższym rysunku. Nowe ustawienia w oknie opcji PPP potwierdź, klikając przycisk OK.

(Cancel) OK

Advanced Options: Terminal Script: None Send PPP echo packets Use TCP header compression

Use verbose logging

Connect using a terminal window (command line)

- Potwierdź ustawienia, klikając przycisk Apply Now.
  Apply Now
- Po skonfigurowaniu ustawień sieciowych można już wykonać połączenie z Siecią. W tym celu otwórz folder Applications znajdujący się na dysku twardym komputera (ten sam dysk, na którym znajduje się system operacyjny Mac OS X). Kliknij podwójnie na ikonę aplikacji połączenia internetowego Internet Connect.

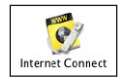

• Otworzone zostanie okno przedstawione poniżej:

| 000                | Ethernet Adaptor (en2)                  |
|--------------------|-----------------------------------------|
| Configuratio       | n: Ethernet Adaptor (en2)               |
| Service Provide    | er:                                     |
| Nam                | e: xxxxxx@neostrada.pl                  |
| Passwor            | d: ••••••                               |
|                    | Show PPPoE status in menu bar           |
| These settings car | be changed in Network Preferences. Edit |
| Status: Idle       | Connect                                 |

- W polu wyboru **Configuration** powinna być zaznaczona opcja **Ethernet Adaptor** (en1). Jeśli tak nie jest, rozwiń listę i wybierz **Ethernet Adaptor** (en1).
- Kliknij przycisk Connect.
- Utworzone zostało połączenie z siecią Internet. Teraz możesz korzystać z jej zasobów. Jeśli nie posiadasz jeszcze swojej Nazwy użytkownika i w ustawieniach sieciowych PPP wpisałeś Nazwę rejestracja@neostrada.pl, połączyć się możesz tylko z serwisem rejestracyjnym neostrady tp http://www.rejestracja.neostrada.pl Opis uzyskania własnej Nazwy Użytkownika znajduje się w Rozdziale 4.

#### 3. Diagnostyka modemu

Na obudowie modemu znajdują się dwie diody. Po włączeniu modemu do portu USB komputera powinna świecić się dioda PWR. Stan synchronizacji modemu sygnalizuje dioda ADSL.

- Jeśli modem jest zsynchronizowany, dioda świeci się światłem ciągłym (modem jest gotowy do łączenia się z siecią Internet).
- Dioda ADSL migająca światłem zielonym sygnalizuje próbę nawiązania synchronizacji przez modem.
- Jeśli dioda ADSL nie świeci się, należy sprawdzić, czy modem został podłączony do gniazda telefonicznego i czy filtr ADSL został podłączony prawidłowo. Jeśli jest to pierwsze podłączenie modemu do linii, może się okazać, że linia nie jest jeszcze przygotowana do użycia. Przygotowanie linii może potrwać do kilku dni od zakupu zestawu instalacyjnego.

Do diagnostyki modemu służy program **ADSL Monitor**. Ikona uruchamiająca ten program znajduje się na pulpicie lub na pasku menu **dok**.

|           |           |          | or to Livit it |           |         |             |
|-----------|-----------|----------|----------------|-----------|---------|-------------|
|           | Operatio  | n Sta    | atistics       | Configu   | uration | CMV         |
| ADSL Sta  | atus      |          |                |           |         |             |
| Modem 5   | Status M  | odem is  | operatio       | onal.     |         |             |
| Line type | PC        | DTS: G.I | TMC            |           | Res     | et Modern   |
| ADSL Per  | formance  |          |                |           | Che.    | See Modelli |
| Transmit  |           |          |                |           |         |             |
|           | Line Rate | 192      | kbps           | Data Rate | 0       | kbps        |
| Receive   |           |          |                |           |         |             |
|           | Line Rate | 768      | kbps           | Data Rate | 0       | kbps        |
|           |           | _        |                |           |         |             |
| 0         | SAG       | EM       | C              | Save      | Changes |             |
|           |           |          | _              |           |         |             |

Kwadrat w dolnym prawym rogu okna programu sygnalizuje stan połączenia modemu F@st 800.

- Kolor zielony kontrolki sygnalizuje, iż modem uzyskał synchronizację na łączu ADSL i jest gotowy do łączenia się z siecią Internet.
- Kontrolka w kolorze żółtym sygnalizuje, że modem jest włączony do portu USB komputera, lecz nie uzyskał jeszcze synchronizacji.
- Jeśli kontrolka miga na kolor zielony i żółty, modem próbuje nawiązać synchronizację.
- Gdy kontrolka jest w kolorze szarym, modem nie jest podłączony do portu USB komputera.

### 4. Rejestracja nowego Użytkownika

- W celu uzyskania Nazwy Użytkownika i Hasła otwórz przeglądarkę internetową Internet Explorer lub Netscape Navigator i wejdź na stronę internetową http://rejestracja.neostrada.pl, na której znajduje się serwis rejestracyjny.
- Postępuj zgodnie z instrukcjami podanymi na stronie.

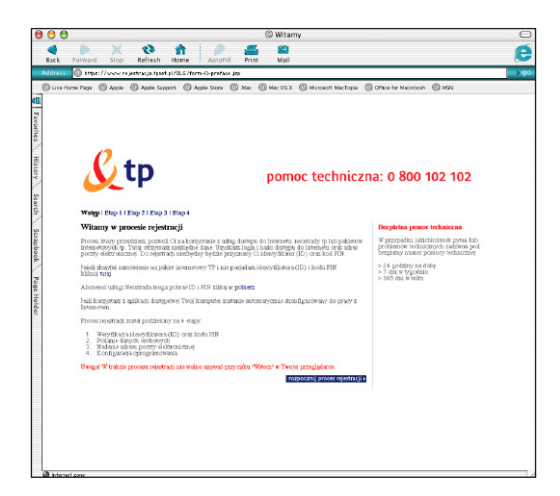

 Jeśli nie posiadasz jeszcze numerów ID i PIN, możesz je pobrać po kliknięciu na link Pobierz.

| 0                                                                                                    |                              | © V                    | ryfikacja klienta                                                                                                    |       |
|----------------------------------------------------------------------------------------------------|------------------------------|------------------------|----------------------------------------------------------------------------------------------------|-------|
| ck Forward Stop                                                                                                    | Refresh Home                 | AutoFill Print         | Mail                                                                                                    |       |
| ress: 🔘 mps://www.pre                                                                                                 | visio neostrada pl/neostrada | /neoldpin/!run.Page?Fa | -M907                                                                                                    |       |
| ive Home Page 🛞 Apple                                                                                                 | Apple Support   Apple        | e Store @ Mac @        | fac OS X 🔘 Microsoft MacTopia 🎯 Office for Mecintosh 🛛                                                                                                    | 🗐 MŚN |
| <u>&amp;</u> tp                                                                                                    | neostrada tp                 | ,                      | zantiau okno                                                                                                    |       |
| Numer nanościosła<br>Ny referenzy za bokym<br>bydana utruga<br>PPEZE (do Banców<br>indywieladatych)<br>NIP (dia form) | ivialcoa                     |                        | All or of a summary services and one of the service provided and the service services and the service provided on the service of the service of the service |       |
|                                                                                                    |                              |                        | powered by PALID                                                                                                    |       |

Zostanie wówczas wyświetlona strona (przedstawiona powyżej), na której musisz wpisać numer zamówienia usługi neostrada tp, numer telefonu, na którym świadczona będzie usługa, oraz numer PESEL lub NIP – w zależności, czy usługa świadczona jest Klientowi indywidualnemu, czy firmie. Jeśli już posiadasz swoje numery ID i PIN, wpisz je na kolejnej stronie.

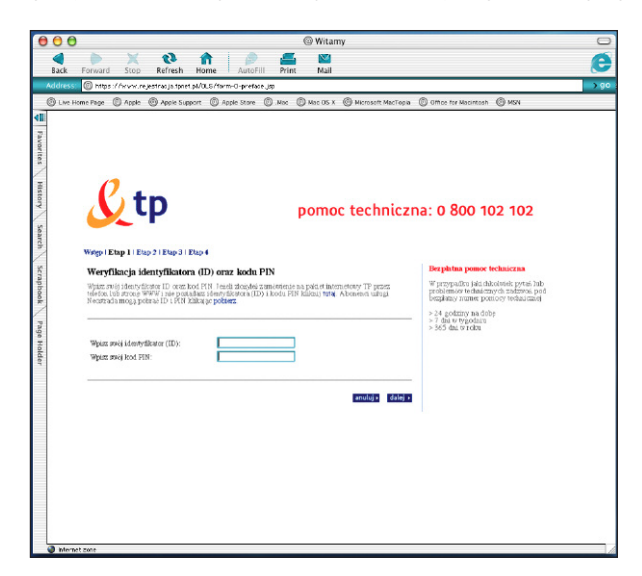

 Jeżeli podczas procesu rejestracji przeglądarka wyświetli okno z ostrzeżeniem o niemożności nawiązania bezpiecznego połączenia, wybierz opcję kontynuowania połączenia.

| File Edit View Go Favorites Tool                                                                                                    | s Window Pomoc pon 11:44:08 💺 🖉 Internet Explorer                                                                                                    |
|----------------------------------------------------------------------------------------------------|----------------------------------------------------------------------------------------------------|
| Back Parsond Step Refresh Hore                                                                                                    | Weryfikacjo kliesta                                                                                                    |
| with even in the profession presidential a pleasant at                                                                                                    | a/neo idpin//man/Page2P ageilit#222                                                                                                    |
| C Live Home Page C Apple C Fools C App                                                                                                    | met Balirer                                                                                                    |
| The second and the second and the se                                                                                                    | When the sectual is a secure connection to  Week general constraints of the secure control control of the secure control control of the secure control control of the secure control of the secure control of the se |
| to user                                                                                                    |                                                                                                    |
| = : <b>⊲• (III + (III)</b> ) ( <u>3</u> + ( <u>3</u> + |                                                                                                    |

- Po przejściu przez wszystkie kroki rejestracji uzyskasz swoją Nazwę użytkownika i Hasło. Uzyskane w procesie rejestracji parametry zapisz lub wydrukuj. Będą Ci potrzebne później.
- Rozłącz połączenie z Internetem.
- Otwórz ponownie Panel Ustawień Sieciowych.

Panel ten znajduje się w ustawieniach systemowych **System Preferences** (Apple) menu na pasku **dok > System Preferences > Panel Ustawień Sieciowych Network**).

Wprowadź do zakładki PPP nowo uzyskaną Nazwę Użytkownika i Hasło.

| 00                        | Network                                                                                 |                                                    |
|---------------------------|-----------------------------------------------------------------------------------------|----------------------------------------------------|
| iow All Displays Sound Ne | twork Startup Disk                                                                      |                                                    |
| Loca                      | ation: ADSL USB PPPoE / PPPo/                                                           | 9                                                  |
| Show: Ethernet Adaptor (e | n1) 🗘                                                                                   |                                                    |
| TCP/                      | IP PPPoE AppleTalk Proxie                                                               | 25                                                 |
|                           | Connect using PPPoE                                                                     |                                                    |
| Service Provid            | er:                                                                                     | (Optional)                                         |
| Account Nan               | ne: rejestracja@neostrada.pl                                                            |                                                    |
| Passwo                    | rd: ••••••                                                                              |                                                    |
| PPPoE Service Nam         | ne:                                                                                     | (Optional)                                         |
|                           | Save password<br>Checking this box allows all user<br>access this Internet account with | rs of this computer to<br>out entering a password. |
|                           | PPPoE Options                                                                           |                                                    |
|                           | ☑ Show PPPoE status in menu                                                             | bar                                                |
| Click the lock to prevent | PPPoE Options                                                                           | bar<br>Apply No                                    |

• Wpisz w pole Account Name Nazwę Użytkownika

Account Name: xxxxxxx@neostrada.pl

oraz Hasło w pole Password.

| Password: |  |
|-----------|--|
| rassword. |  |

• Po ponownym połączeniu z Internetem będziesz mógł korzystać z jego wszystkich zasobów.

#### 5. Zakończenie połączenia z siecią Internet

Kliknij podwójnie na ikonę połączenia internetowego znajdującą się na pasku dok.

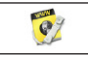

Otworzy się okno połączenia internetowego przedstawione poniżej:

| 🖯 🖯 🔿 Et                                                   | thernet Adaptor (en2)         |  |
|------------------------------------------------------------|-------------------------------|--|
| Configuration:                                             | Ethernet Adaptor (en2)        |  |
| Service Provider:                                          |                               |  |
| Name:                                                      | xxxxxxx@neostrada.pl          |  |
| Password:                                                  | •••••                         |  |
| E                                                          | Show PPPoE status in menu bar |  |
| These settings can be changed in Network Preferences. Edit |                               |  |
| Status: Connected to 213.25.2.3                            |                               |  |
| Send:                                                      |                               |  |
| Receive:                                                   |                               |  |
| Connect Time: 00:01:17                                     |                               |  |
| IP Address: 83.31.169                                      | .128 Disconnect               |  |

Sprawdź, czy w polu wyboru Configuration wybrany jest Ethernet Adaptor (en1).

• Kliknij na przycisk Disconnect.

# 6. Konfiguracja usług hostingowych

- 1. Połącz się z siecią Internet za pomocą własnej Nazwy Użytkownika i własnego Hasła.
- 2. Otwórz stronę: http://konfiguracja.neostrada.pl i zaloguj się, używając własnego numeru ID i PIN.

| Ltp                                                                                             |                                                                                                    | neostrada tp                                                                                                    |  |
|-------------------------------------------------------------------------------------------------|----------------------------------------------------------------------------------------------------|----------------------------------------------------------------------------------------------------|--|
|                                                                                                 | Jesteś w: <u>Neostrada</u> > Panel administracyjny                                                                                   | Infolinia: 93 93                                                                                                    |  |
|                                                                                                 |                                                                                                    |                                                                                                    |  |
| Logowanie                                                                                       |                                                                                                    | Uwaga: dla systemu ma znaczenie,<br>czy wpisujesz małe czy też wielkie<br>litery (sprawdź, czy nie masz<br>włączonej funkcji Caps Lock na<br>klawiaturze). |  |
| Informacja o usłudze                                                                            | Abused a factor de Decelu Administración en union                                                                                    |                                                                                                    |  |
| Sprawdź pocztę                                                                                  | swój nr ID oraz PIN.                                                                                                    |                                                                                                    |  |
| Pomoc                                                                                           | numer ID:                                                                                                    |                                                                                                    |  |
| Powrót                                                                                          | PIN:                                                                                                    |                                                                                                    |  |
|                                                                                                 | Wyczyść Zaloqui się                                                                                                    |                                                                                                    |  |
|                                                                                                 | W przypadku jakichkolwiek pytań lub problemów<br>technicznych zadzwoń do agentów Contact Center pod<br>numer telefonu 0 800 102 102. |                                                                                                    |  |
| polityka prywatności   kontakt   strona główna   mapa serwisu   telekomunikacja.pl   idea   tpi |                                                                                                    |                                                                                                    |  |
| Copyright 2001 TP Internet Sp. z o.o. Wszelkie prawa zastrzeżone.                               |                                                                                                    |                                                                                                    |  |

3. Postępuj zgodnie z instrukcjami na stronie.